インターネットエクスプローラー11でも、表示が不正になる場合の対処法 (互換表示設定を無効にする)

ホームページのリニューアルに伴い、表示が不正になったとのお問い合わせに対して、 「ブラウザのバージョンを最新のものにして下さい。」とお答えしておりますが、インター ネットエクスプローラーの最新バージョン11でも表示が不正になる場合は、以下の対処 法をお試しください。

下の画像のように、インターネットエクスプローラ11でも、テキスト文が左に寄るなど、画面表示が不正になっている場合。

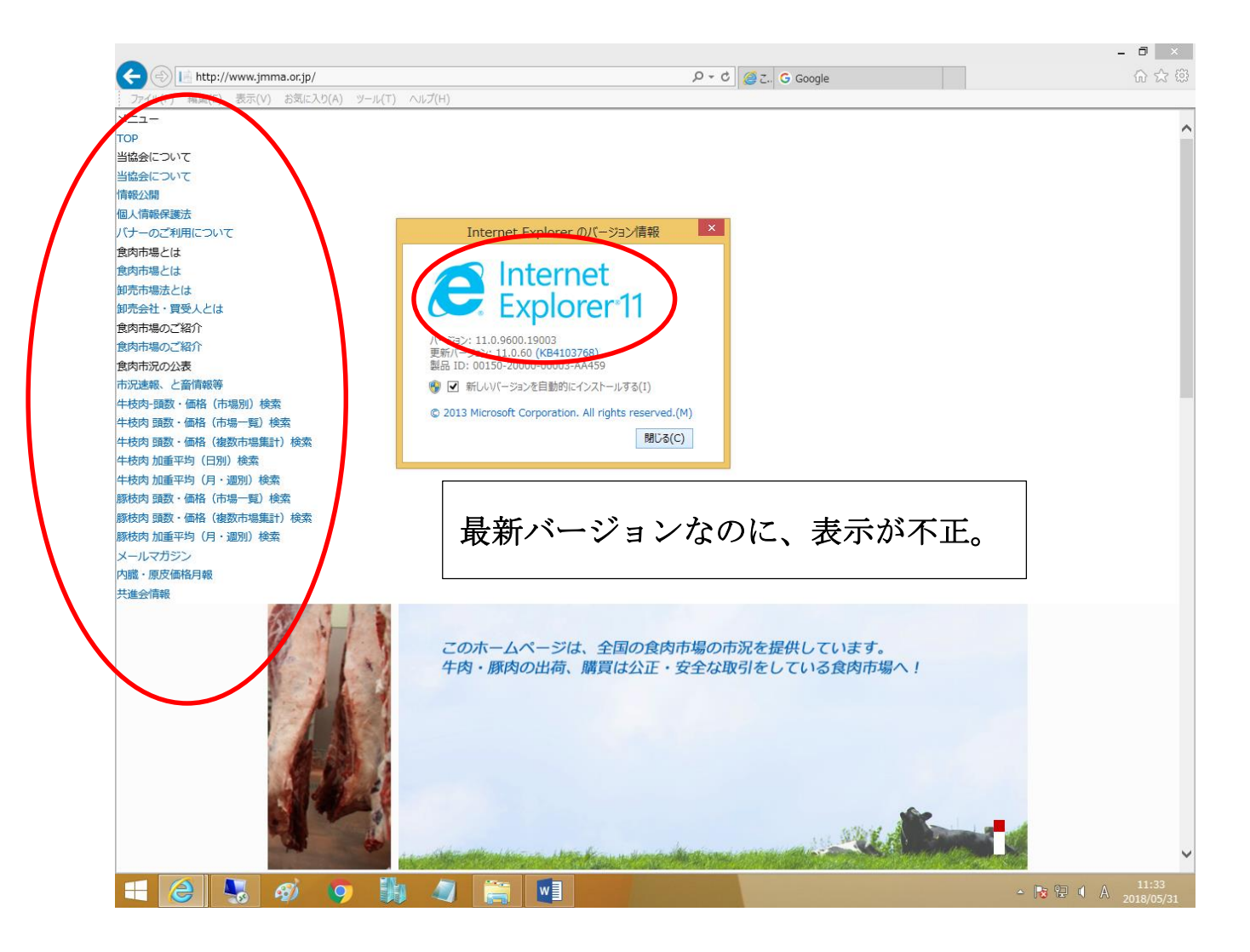

## ②画面上部のメニューバーから、「ツール」を選択

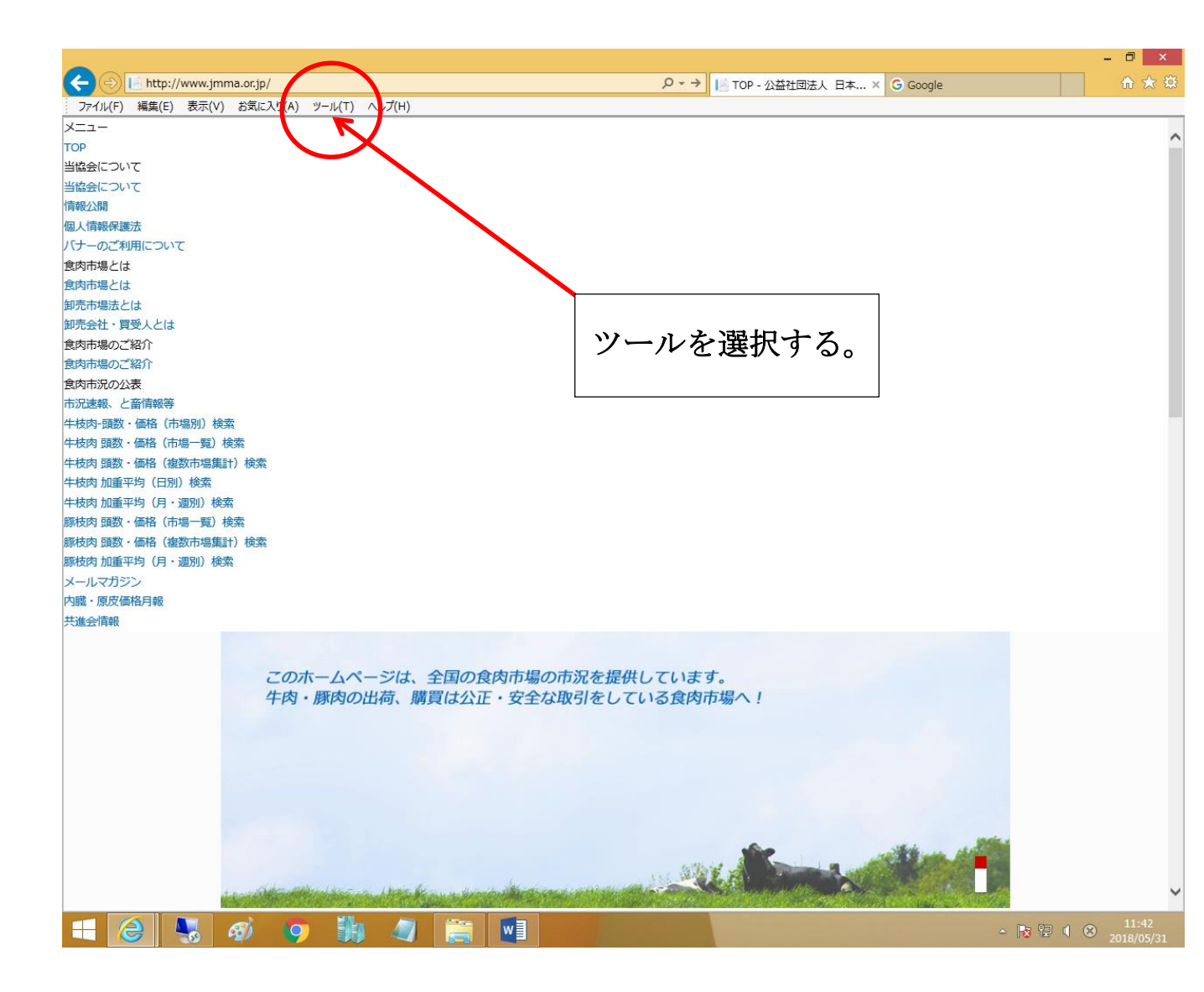

## ③プルダウンメニューから、「互換表示設定(B)」を選択。

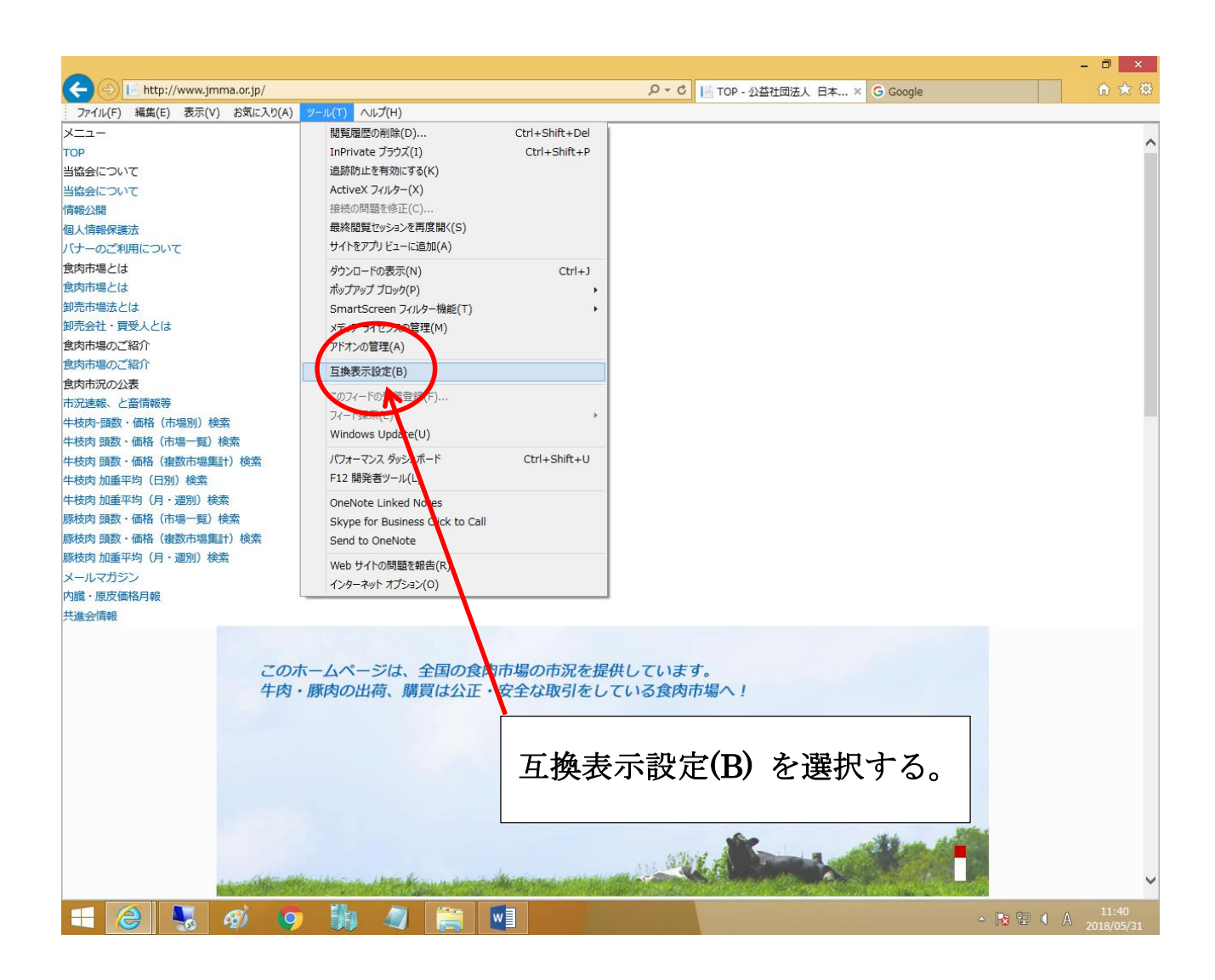

④互換表示ボックスの「互換表示に追加された Web サイト(W)」のウィンドウの中に、「jmma.or.jp」があることを確認し、選択して、「削除(R)」ボタンをクリックする。

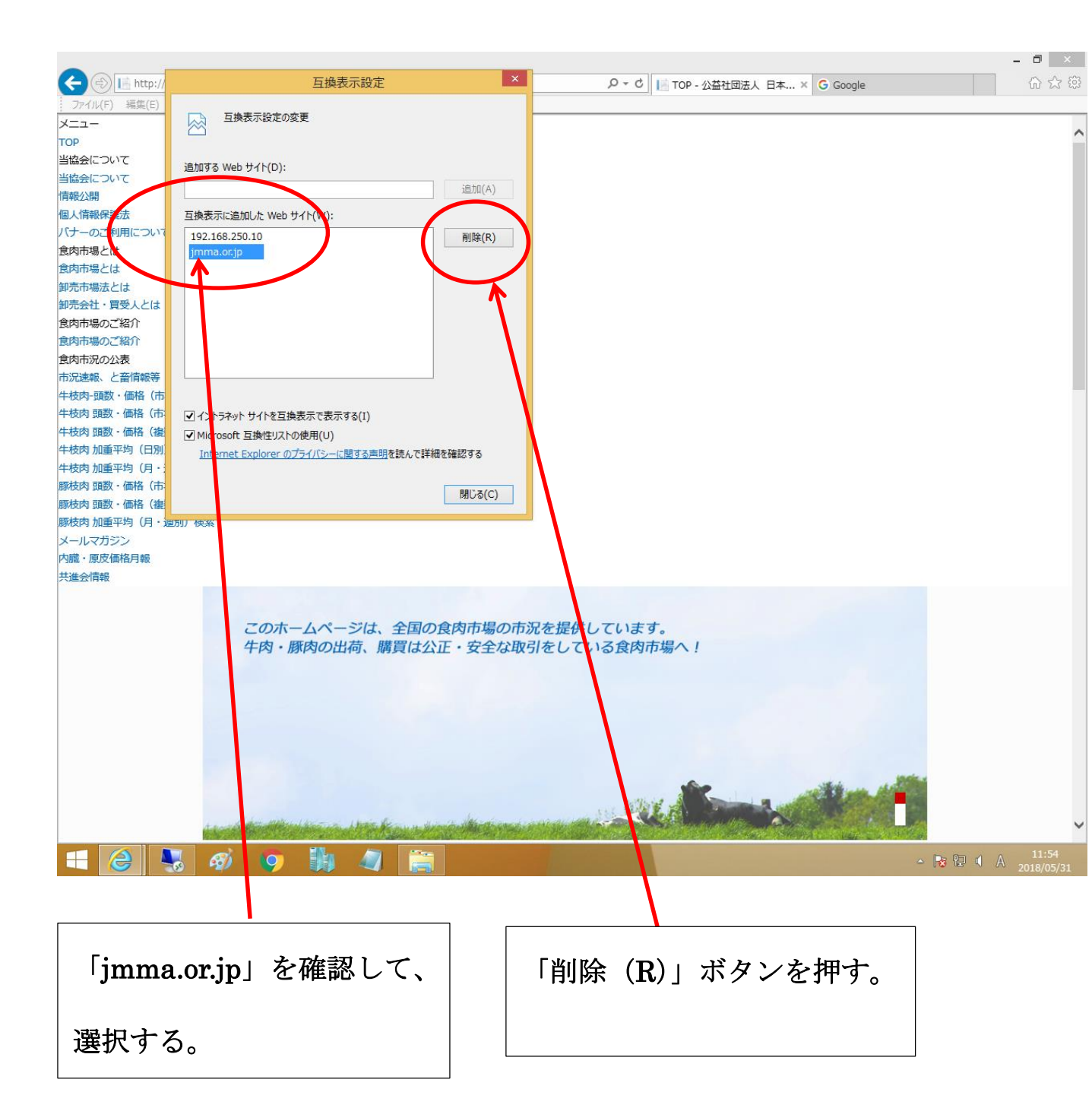

⑤「互換表示に追加された Web サイト (W)」のウィンドウの中から、「jmma.or.jp」が 消えたことを確認し、「閉じる (C)」ボタンをクリック。

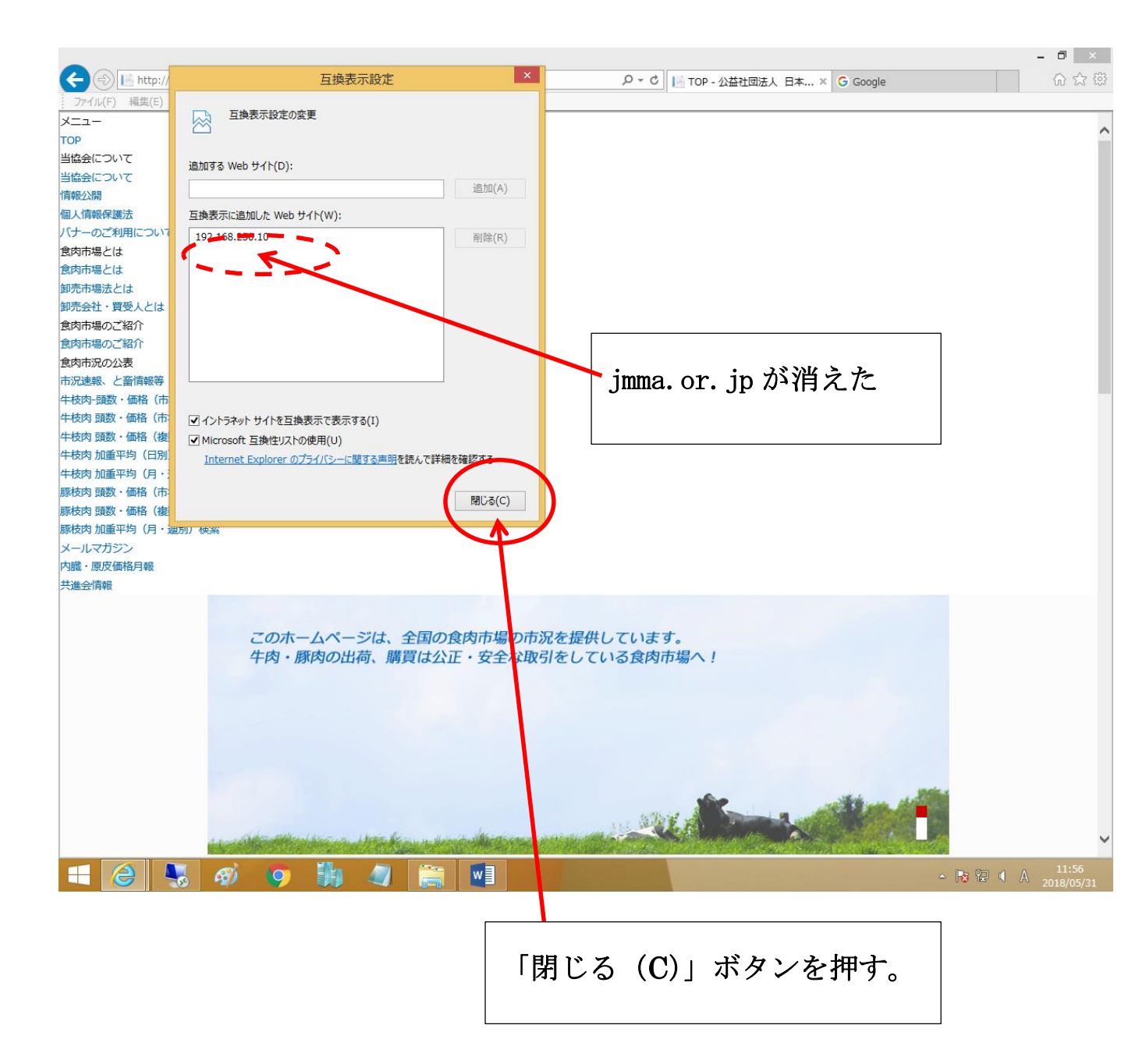

⑥正しい画面表示となります。

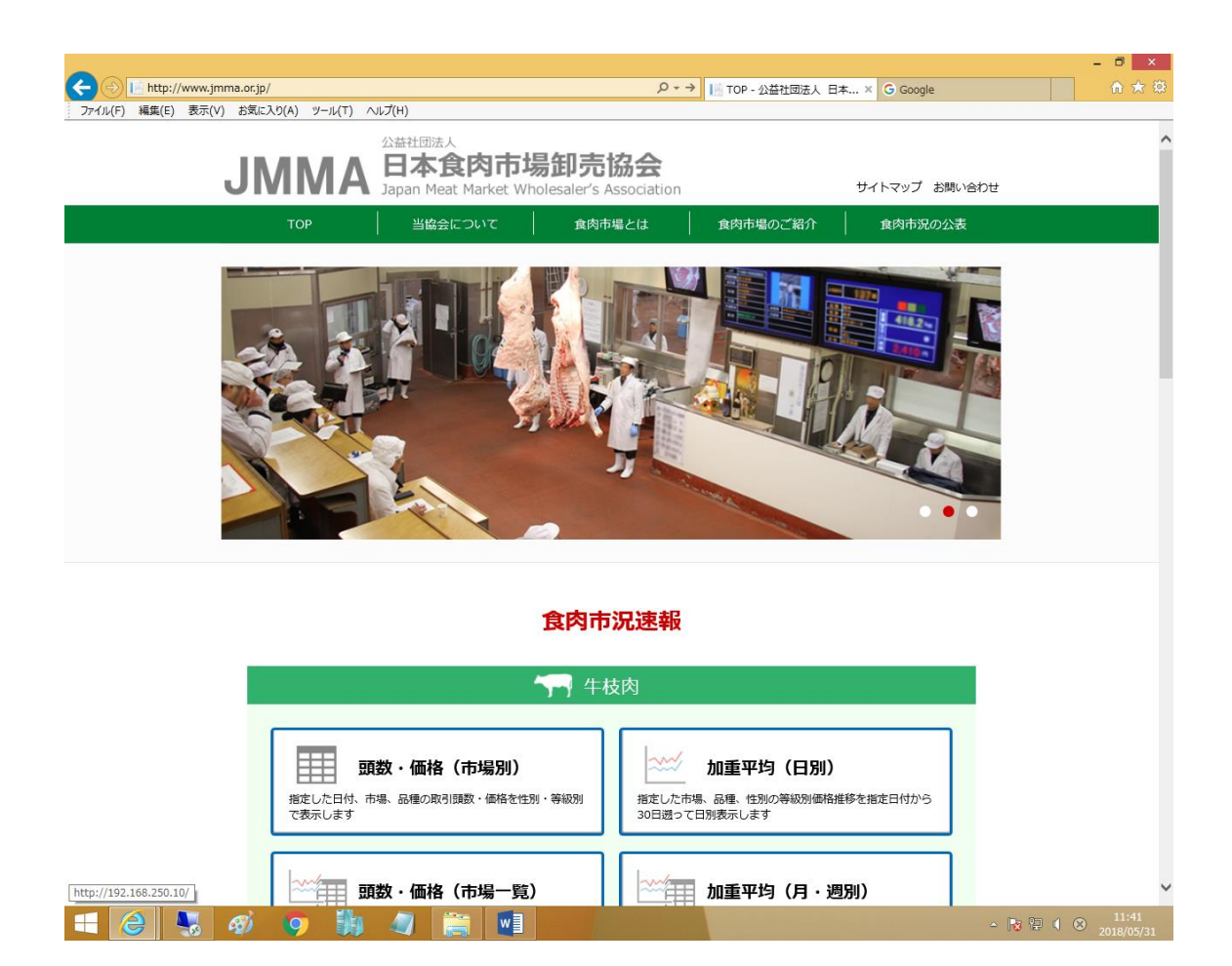